# **SiriusXM**

## DEALERCENTER

## **Enrollment Procedure**

Log into DealerCenter at www.dealercenter.com.

#### STEP 1

From the Homepage QuickLinks choose **"Settings."** 

#### STEP 2

On the Dealer Settings page select **"Inventory"** from the side menu, then select **"Partner Settings."** 

#### STEP 3

Select the "Sign up with SiriusXM" button.

## **Ongoing Dealer Support**

 In addition to support offered by DealerCenter, SiriusXM has created a dedicated team for ongoing support:

Program Related Questions
Contact SiriusXM Dealer Programs
SXMDealerPrograms@siriusxm.com
844-832-8643

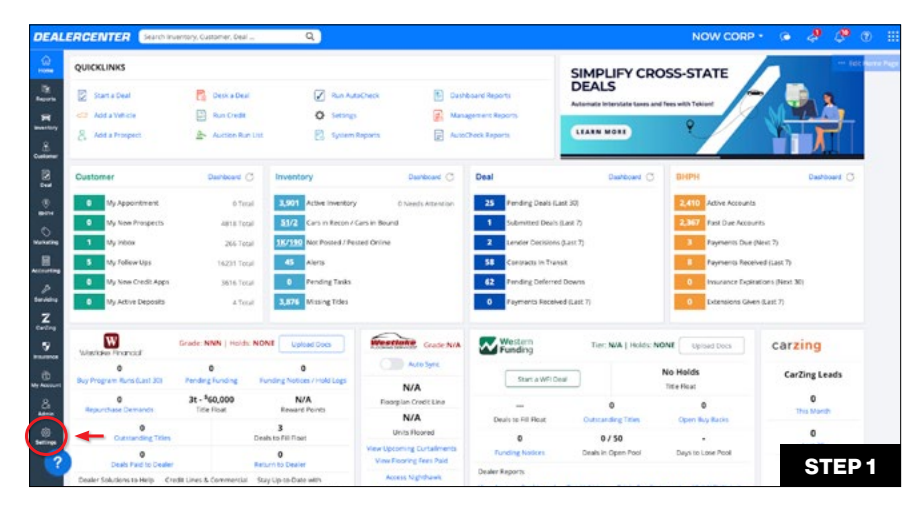

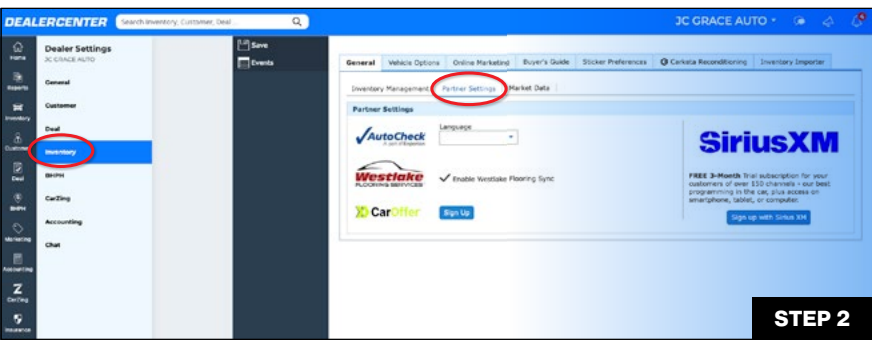

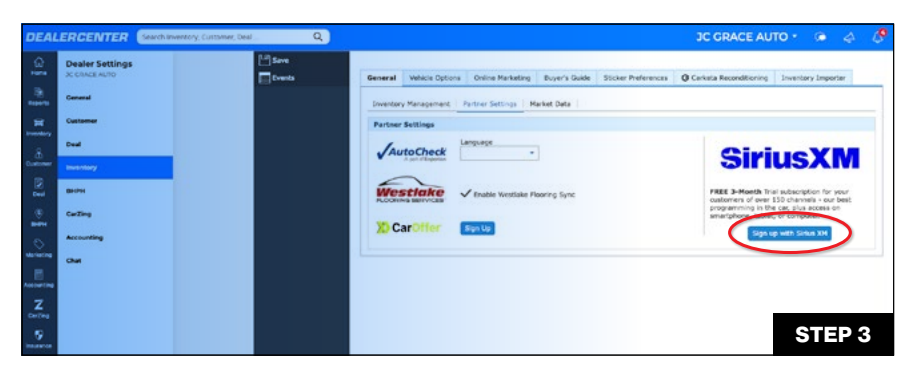

## MUSIC

TALK THE BIGGEST AND BRIGHTEST PERSONALITIES COMEDY LAUGH OUT LOUD NEWS WORLD-CLASS NEWS WHEN YOU NEED IT

## SPORTS

### PODCASTS

AN EXPERTLY CURATED COLLECTION

© 2025 Sirius XM Radio LLC. SiriusXM, Pandora and all related logos are trademarks of Sirius XM Radio LLC and its respective subsidiaries. Other marks, channel names and logos are the property of their respective owners. All rights reserved.